## Videók rögzítése lemezre

Másolja a felhasználólista segítségével rendezett fájlokat DVD-kre.

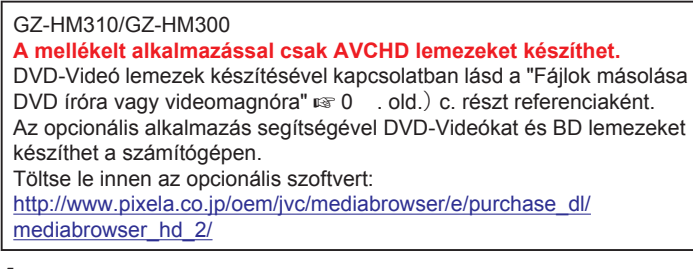

1 Helyezzen be egy új lemezt a számítógép DVD író meghajtójába.

## 2 Válasszon ki egy tetszőleges felhasználólistát.

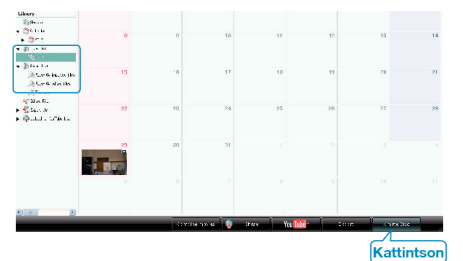

3 Válassza ki a lemez típusát (csak a GZ-HM335/GZ-HM334/GZ-HM330 modellnél).

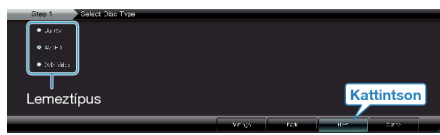

4 Válassza ki a fájlkiválasztás módját.

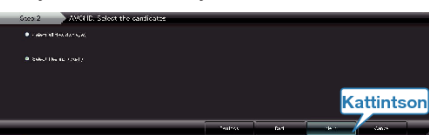

- Ha a(z) "Select all files displayed" opciót választja ki, akkor csak a megjelenített videók lesznek a lemezre átmásolva.
  Folytassa az 6. lépéssel.
- Ha a(z) "Select files individually" opciót válassza, akkor folytassa a 5. lépéssel.
- **5** (A(z) "Select files individually" opció választásakor) Válassza ki azokat a fájlokat, amelyeket a lemezre szeretne másolni.

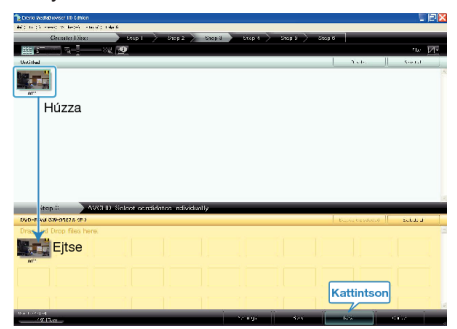

6 Készítse el a lemez legfelső szintű menüjét.

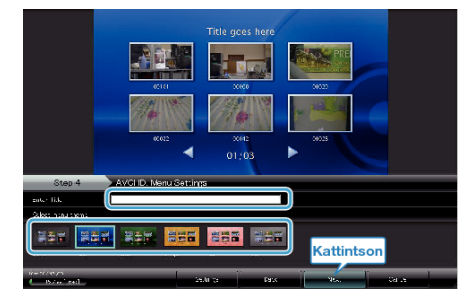

· Adja meg a címet és a menü hátterét.

## 7 Elindul a lemez másolása.

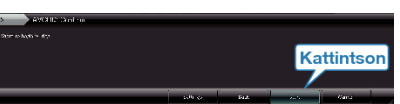

• A másolás után kattintson az "OK" gombra.

## **MEGJEGYZÉS:-**

 A mellékelt Everio MediaBrowser szoftver a következő lemeztípusokat támogatja: DVD-R DVD-R DL DVD-RW DVD+R DVD+R DL DVD+RW BD (csak a GZ-HM335/GZ-HM334/GZ-HM330 modellnél) Everio MediaBrowser 3 lemezformátumot támogat: • AVCHD DVD-Video (csak a GZ-HM335/GZ-HM334/GZ-HM330 modellnél) BD (csak a GZ-HM335/GZ-HM334/GZ-HM330 modellnél) · Ha videókat UXP rögzítési módban másol, hogy egy AVCHD lemezt készítsen, akkor a videókat a másolás előtt XP rögzítési módra kell konvertálni. Így a videók másolása tovább tarthat a többi módhoz képest. · Használja a(z) Everio MediaBrowser lejátszóprogramot a lemez visszajátszásához. Lásd a mellékelt Everio MediaBrowser program súgóját a program működésével kapcsolatban. • A(z) Everio MediaBrowser alkalmazás súgófájljának megtekintéséhez nüt

| válassza ki a(z) Everio MediaBrowser' menüsávjában a(z) "Help" men |
|--------------------------------------------------------------------|
| vagy nyomja meg az F1 gombot a billentyűzeten.                     |
| 11-1-703                                                           |

| Help(H) |                                 |    |  |
|---------|---------------------------------|----|--|
|         | MediaBrowser Help( <u>H</u> )   | F1 |  |
|         | Check the latest version online |    |  |
|         | Click for Latest Product Info   |    |  |
|         | Version info( <u>A</u> )        |    |  |

 Bármely, a mellékelt Everio MediaBrowser szoftverrel kapcsolatban felmerült probléma esetén lépjen kapcsolatba a "Pixela vevőszolgálatával".